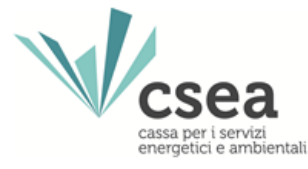

### **MANUALE UTENTE**

#### Dichiarazione Quota di cui all'art. 17.1 del MTI-3

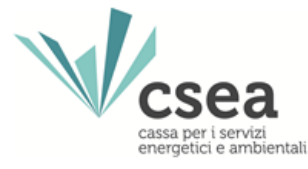

Prima di procedere con la compilazione e l'invio delle dichiarazioni appare opportuno richiamare l'attenzione sugli aspetti di seguito elencati.

#### D: Chi è tenuto ad inviare le dichiarazioni alla CSEA?

R: I gestori del servizio idrico integrato, ovvero i gestori dell'acquedotto nel caso in cui siano tenuti alla riscossione della tariffa ai sensi dell'articolo 156 del d.lgs. 152/2006

#### D: Cosa deve essere dichiarato alla CSEA?

R: il dato fisico (volume)

#### D: quali sono le tempistiche temporali per rendere le dichiarazioni tramite il DataEntry Idrico?

R: entro 45 giorni dal termine del bimestre di riferimento

D: quali sono le tempistiche temporali per versare alla CSEA gli importi dichiarati tramite il DataEntry Idrico? R: entro 60 giorni dal termine del bimestre di riferimento

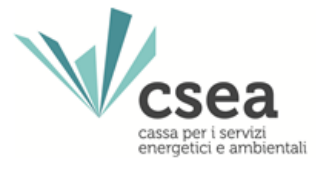

A seguito della registrazione all'Anagrafica CSEA, il Gestore può accedere alla Homepage del Data Entry Idrico ed effettuare il *Login* inserendo come "*Username*" il Codice CSEA assegnato nella fase di registrazione all'Anagrafica CSEA e come "*Password*" la chiave di accesso che può creare nella sezione "Settori Attività" dell'Anagrafica CSEA.

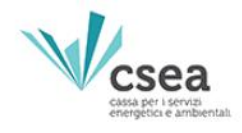

Portale Istituzionale

Al servizio del sistema energetico italiano

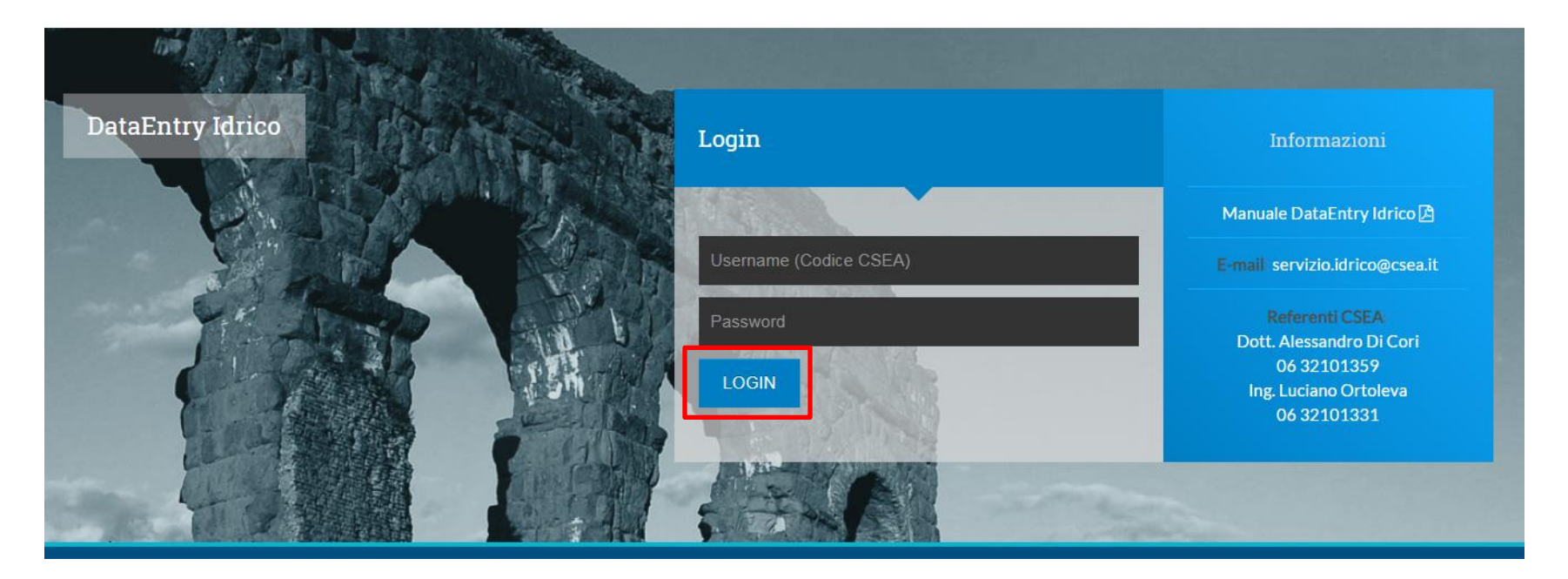

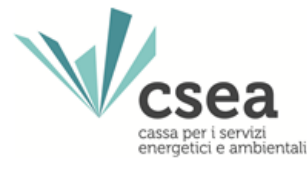

#### Ipotesi

Ipotiziamo che il gestore H2O CSEA S.p.A. debba rendere la dichiarazione del bimestre di fatturazione **novembre/dicembre 2021** e che in tale bimestre abbia fatturato i volumi di competenza per il periodo gennaio-novembre 2021 ed abbia effettuato dei conguagli per i mesi gennaio-dicembre 2020.

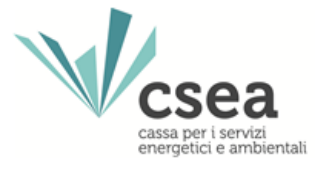

#### Il Gestore, accedendo al Data Entry Idrico, visualizza la seguente maschera:

| DataEntry Idrico | <b>≜</b> Home           | Gestione Modelli     | Gestione Riepilogativi | Invio Dichiarazione con Firma                                | Rettliche | Geston | Pratiche Spot | Quota MTI-3 2020/2023 ¥ | LUten |
|------------------|-------------------------|----------------------|------------------------|--------------------------------------------------------------|-----------|--------|---------------|-------------------------|-------|
| Inform           | mazioni A               | ziendali             |                        |                                                              |           |        |               |                         |       |
| Ragi<br>H2O      | one Sociale<br>CSEA SPA |                      |                        | Codice CSEA<br>4209E                                         |           |        |               |                         |       |
| indiri<br>via c  | ZZO<br>esare beccari:   | a, ROMA (00166), ROM | MA, LAZIO              | Tipologia Settore Attivita<br>Settore Idrico                 |           |        |               |                         |       |
| Parti<br>0123    | ta IVA<br>14567890      |                      |                        | Dettaglio Settore Attivita'<br>Acquedotto - Depurazione - Fo | gnatura   |        |               |                         |       |
| Codi<br>1234     | ce Fiscale<br>15678999  |                      |                        | Pec<br>acqua@pec.csea.it                                     |           |        |               |                         |       |
|                  |                         |                      |                        |                                                              |           |        |               |                         |       |

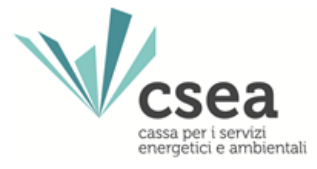

**STEP 1:** Selezionando il pulsante **"Compilazione Modelli"** nel menù a tendina **Quota MTI-3 2020/2023**, si accede alla seguente maschera:

| AHome<br>AHome     | Gestione Modelli | Gestione Riepilogativi | Invio Dichiarazione con Firma          | Rettifiche                | Gestori      | Pratiche Spot | Quota MTI-3 2020/2023 | 3 - LUtente                  |
|--------------------|------------------|------------------------|----------------------------------------|---------------------------|--------------|---------------|-----------------------|------------------------------|
| Entry Idrico       |                  |                        |                                        |                           |              |               | Compilazione Modelli  |                              |
| 0                  |                  | LITIO                  |                                        |                           |              |               | Compilazione Riepilog | pativi                       |
| Compilazione       | nuovo Modello    | DMT13                  |                                        |                           |              |               | Firma                 |                              |
| Delibera *         |                  | ATO *                  |                                        | Tipo Pe                   | riodo *      |               | Rettifiche            | nuovo modello per il periodo |
| Seleziona          |                  | ✓ Seleziona            | `````````````````````````````````````` | Selez                     | ona          |               | ✓ di comp             | petenza.                     |
| Modello *          |                  | Anno Fatturaz          | ione *                                 | Periodo                   | Fatturazione | 5 *           | * camp                | i obbligatori                |
| Seleziona          |                  | ✓ Seleziona            | ```                                    | <ul> <li>Selez</li> </ul> | ona          |               | <b>v</b>              | Compila                      |
| Mese Iniziale Comp | etenza *         | Mese Finale C          | ompetenza *                            |                           |              |               |                       |                              |
| Seleziona          |                  | ✓ Seleziona            | `                                      |                           |              |               |                       |                              |
|                    |                  |                        |                                        |                           |              |               |                       |                              |

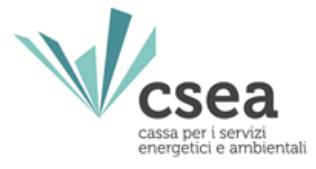

**STEP 2:** L'operatore dovrà selezionare attraverso il menu **Delibera**<sup>(\*)</sup> l'anno a cui è riferito il consumo del volume fatturato nel bimestre di riferimento e l'atto di approvazione della tariffa applicata.

| Compilazione nuo             | vo Modello MTI3          |                    |   |                        |   |                                    |
|------------------------------|--------------------------|--------------------|---|------------------------|---|------------------------------------|
| Delibera *                   |                          | ATO *              |   | Tipo Periodo *         |   | Aggiungi un nuovo modello per il j |
| Seleziona                    | ~                        | Seleziona          | ~ | Seleziona              | ~ | di competenza.                     |
| Seleziona                    |                          |                    |   | Periodo Fatturazione * |   | * campi obbligatori                |
| Anno 2020 - Aut. Ambi        | to N. 2 "Biellese, Verce | lese, Casalese" n. | ~ | Seleziona              | ~ | Compila                            |
| Anno 2021 - Aut. Ambi        | to N. 2 "Biellese, Verce | lese, Casalese" n. |   |                        |   | Compila                            |
| Anno 2022 - Aut. Ambi        | to N. 2 "Biellese, Verce | lese, Casalese" n. | ~ |                        |   |                                    |
| Anno 2023 - Aut. Ambi        | to N. 2 "Biellese, Verce | lese, Casalese" n. |   |                        |   |                                    |
| Ricerca Modelli co           | mpilati MTI3             |                    |   |                        |   |                                    |
|                              |                          | Modello            |   |                        |   |                                    |
| Delibera                     |                          |                    |   |                        |   | Ricerca                            |
| Delibera<br>Seleziona        | •                        | Seleziona          | ~ |                        |   |                                    |
| Delibera<br>Seleziona<br>ATO | ~                        | Seleziona<br>Anno  | ~ |                        |   |                                    |

(\*) Il nome della Delibera richiama nella prima parte l'anno di competenza dei volumi erogati alle utenze e oggetto di fatturazione e nella seconda parte l'atto dell'Ente di governo d'Ambito che ha approvato l'aliquota della quota di cui al comma 17.1 del MTI-3

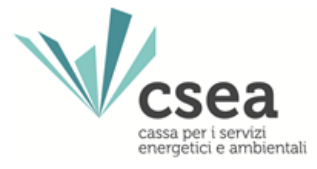

**STEP 3:** L'operatore dovrà selezionare attraverso il menu **ATO**<sup>(\*)</sup> l'Ambito Territoriale Ottimale cui è riferito il consumo del volume fatturato nel bimestre di riferimento.

| / Idrico                                  |                     |      |                   |                  |   |         |             |     |   |             |                           |
|-------------------------------------------|---------------------|------|-------------------|------------------|---|---------|-------------|-----|---|-------------|---------------------------|
| Compilazione                              | nuovo Modello       | мтіз |                   |                  |   |         |             |     |   |             |                           |
| Delibera *                                |                     |      | ATO *             |                  |   | Tipo Pe | riodo *     |     |   | Aaaiumai u  | m nuovo modello per il pe |
| Anno 2021 - Aut.                          | Ambito N. 2 "Bielle | se 🗸 | ATO 2 - Biel      | ese - Vercellese | ~ | Selez   | ona         |     | * | di competen | za.                       |
| Modello *                                 |                     |      | Seleziona         |                  |   | Periodo | Fatturazion | e * |   | • campi obb | ligatori                  |
| Seleziona                                 |                     | *    | ATO 2 - Biell     | ese - Vercellese |   | Selez   | ona         |     | ~ |             | Compila                   |
| Mese Iniziale Compe                       | tenza *             |      | Mese Finale C     | ompetenza *      |   |         |             |     |   |             |                           |
| Seleziona                                 |                     | ~    | Seleziona         |                  | ~ |         |             |     |   |             |                           |
| Ricerca Mode                              | lli compilati MT    | 13   |                   |                  |   |         |             |     |   |             |                           |
|                                           |                     |      | Modello           |                  |   |         |             |     |   |             |                           |
| Delibera                                  |                     | ~    | Seleziona         |                  | ~ |         |             |     |   |             | Ricerca                   |
| Delibera<br>Seleziona                     |                     |      |                   |                  |   |         |             |     |   |             |                           |
| Delibera<br>Seleziona<br>ATO              |                     |      | Anno              |                  |   |         |             |     |   |             |                           |
| Delibera<br>Seleziona<br>ATO<br>Seleziona |                     | ~    | Anno<br>Seleziona |                  | * |         |             |     |   |             |                           |

(\*) Nel menù a tendina saranno presenti gli ATO inseriti nell'Anagrafica CSEA.

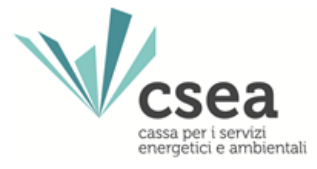

# **STEP 4:** L'operatore dovrà selezionare attraverso il menu **Modello** la Quota MTI-3 oggetto di dichiarazione

| sea<br>Idrico     | Gestione Modelli     | Gestione Riepilogativi | Invio Dichiarazione con Firma | Ret | tifiche Gesto    | ri Pratiche Spot | Quota MTI-3 | 3 2020/2023 - |                                 |
|-------------------|----------------------|------------------------|-------------------------------|-----|------------------|------------------|-------------|---------------|---------------------------------|
| Compilazione      | nuovo Modello        | МТІЗ                   |                               |     |                  |                  |             |               |                                 |
| Delibera *        |                      | ATO *                  |                               |     | Tipo Periodo *   |                  |             | Anniumai u    | n muono modello per il p        |
| Anno 2021 Aut.    | Ambito N. 2 "Bielles | e v ATO 2 - Bel        | lese - Vercellese             | ~   | BIMESTRALE       |                  | ~           | di competent  | n naoco modello per li p<br>za. |
| Modello *         |                      | Anno Fatturaz          | ione *                        |     | Periodo Fatturaz | tione *          |             | * campi obbl  | ligatori                        |
| Modello Quota MTI | 3                    | ✓ Seleziona            |                               | ~   | Seleziona        |                  | *           |               | Compila                         |
| Seleziona         |                      | Mass Einste (          | omodora f                     |     |                  |                  |             |               | Compila                         |
| Modello Quota MTI | 3                    | Selections             | ompetenza -                   |     |                  |                  |             |               |                                 |
| Ricerca Model     | li compilati MTI     | 3                      |                               |     |                  |                  |             |               |                                 |
| Delibera          |                      | Modello                |                               |     |                  |                  |             |               |                                 |
| Seleziona         |                      | ✓ Seleziona            |                               | ~   |                  |                  |             |               | Ricerca                         |
| ATO               |                      | Anno                   |                               |     |                  |                  |             |               |                                 |
| Seleziona         |                      | ✓ Seleziona            |                               | *   |                  |                  |             |               |                                 |
|                   |                      |                        |                               |     |                  |                  |             |               |                                 |

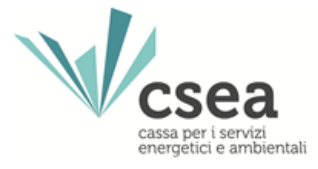

# **STEP 5:** L'operatore dovrà selezionare attraverso il menu **Anno Fatturazione** l'anno di emissione delle fatture.

| csea<br>try Idrico               | Gestione Modelli  | Gestione Riepilogativi                            | Invio Dichiarazione con Fir | rma Rettifich | e Gestori       | Pratiche Spot Qu | ota MTI-3 2020/2023 🕶     |                               |
|----------------------------------|-------------------|---------------------------------------------------|-----------------------------|---------------|-----------------|------------------|---------------------------|-------------------------------|
| Compilazione                     | nuovo Modello     | MTI3                                              |                             |               |                 |                  |                           |                               |
| Delt cra *                       | Ambito N 0 Dista  | ATO *                                             | lana Marrallana             | Tipo          | Periodo *       |                  | Aggiungi ı<br>di comneten | m nuovo modello per il period |
| Modello *                        | Ampito N. 2 biele | Anno Fatturaz                                     | ione *                      | Per           | odo Fatturazion | e*               | * campi obb               | ligatori                      |
| Modello Quota MTI                | 3                 | Seleziona                                         |                             | ¥ S           | leziona         |                  | · ·                       | Compila                       |
| Mese Iniziale Compe<br>Seleziona | tenza *           | <ul> <li>✓</li> <li>2021</li> <li>2020</li> </ul> |                             |               |                 |                  |                           |                               |
| Ricerca Mode                     | lli compilati MT  | 2019<br>2018<br>2017                              |                             |               |                 |                  |                           |                               |
| Delibera                         |                   | 2016                                              |                             | -             |                 |                  | _                         |                               |
| Seleziona                        |                   | ✓ 2015                                            |                             |               |                 |                  |                           | Ricerca                       |
| ATO                              |                   | 2014                                              |                             |               |                 |                  |                           |                               |
| Seleziona                        |                   | <b>~</b> 2013                                     |                             |               |                 |                  |                           |                               |
| Delibera                         | Modello           | ATO                                               | Anno                        | Tipo Period   | 0               | Period           | io                        | Nº Invio                      |

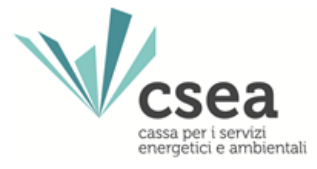

# **STEP 6:** L'operatore dovrà selezionare attraverso il menu **Periodo Fatturazione**<sup>(\*)</sup> il bimestre di emissione delle fatture.

| Comp                | ilazione nuovo Mod       | lello MTI3 | f -                               |           |                                                                                                    |   |                                     |
|---------------------|--------------------------|------------|-----------------------------------|-----------|----------------------------------------------------------------------------------------------------|---|-------------------------------------|
| Delibera            | ŧ.                       | Г          | ATO *                             |           | Tipo Periodo *                                                                                                  |   | Angiungi un nuovo modello per il po |
| Anno 2              | 021 - Aut. Ambito N. 2 1 | Biellese 👻 | ATO 2 - Biellese - Ver            | cellese 👻 | BIMESTRALE                                                                                                    | * | di competenza.                      |
| Modello             | 40                       |            | Anno Fatturazione *               |           | Periodo Fatturazione *                                                                                          |   | * campi obbligatori                 |
| Modell              | o Quota MTI3             | Ŷ          | 2021                              | ~         | Seleziona                                                                                                    | ~ | Compila                             |
| Mese Ini<br>Selezio | ziale Competenza *<br>ma | •]         | Mese Finale Competen<br>Seleziona | za*       | Seleziona<br>Gennaio/Febbraio<br>Marzo/Aprile                                                                   |   |                                     |
| Ricer               | a Modelli compilati      | мтіз       |                                   |           | Maggio/Giugno<br>Luglio/Agosto                                                                                  |   |                                     |
| Delibera            |                          |            | Modello                           |           | SettembrerOttobre                                                                                               |   |                                     |
| Selezio             | ona                      | ~          | Seleziona                         | ~         | The second second second second second second second second second second second second second second second se |   | Ricerca                             |
| ATO                 |                          |            | Алло                              |           |                                                                                                    |   |                                     |
| Selezio             | ina                      | ~          | Seleziona                         | ~         |                                                                                                    |   |                                     |

(\*) Nel bimestre occorre dichiarare i volumi riconducibili alle fatture emesse nel bimestre di riferimento.

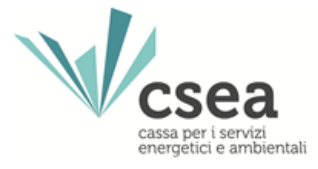

# **STEP 7:** L'operatore dovrà selezionare attraverso il menu **Mese Iniziale Competenza**<sup>(\*)</sup> il mese iniziale del periodo di competenza oggetto di fatturazione.

| Compilazione puevo                                                                                                    |                  |                               |                        |   |                               |
|----------------------------------------------------------------------------------------------------|------------------|-------------------------------|------------------------|---|-------------------------------|
| Compliazione nuovo                                                                                                    | Modello MTI3     | }                             |                        |   |                               |
| Delibera *                                                                                                    |                  | ATO *                         | Tipo Periodo *         |   | Angiungi un nuovo modello per |
| Anno 2021 - Aut. Ambito                                                                                                    | N. 2 "Bieliese 🛩 | ATO 2 - Biellese - Vercellese | - BIMESTRALE           | ~ | di competenza.                |
| Modello *                                                                                                    |                  | Anno Fatturazione *           | Periodo Fatturazione * |   | * campi obbligatori           |
| Modello Quota MTI3                                                                                                    | ~                | 2021                          | Novembre/Dicembre      | ~ | Compila                       |
| Mese Iniziale Competenza *                                                                                                    |                  | Mese Finale Competenza *      |                        |   |                               |
| Gennaio                                                                                                    | ~                | Ottobre                       | ~                      |   |                               |
|                                                                                                    |                  |                               |                        |   |                               |
|                                                                                                    |                  |                               |                        |   |                               |
| Ricerca Modelli comp                                                                                                    | oilati MTI3      |                               |                        |   |                               |
| a construction of the second second se |                  | Modello                       |                        |   |                               |
| Delibera                                                                                                    |                  | Seleziona                     | ~                      |   | Ricerca                       |
| Seleziona                                                                                                    | ~                |                               |                        |   |                               |
| Seleziona<br>ATO                                                                                                    | ~                | Anno                          |                        |   |                               |

(\*) Rappresenta il primo mese del periodo di competenza oggetto di fatturazione nel bimestre della dichiarazione di riferimento. Nel caso in esame, ad esempio, occorre inserire come "Mese Iniziale Competenza" il mese di Gennaio

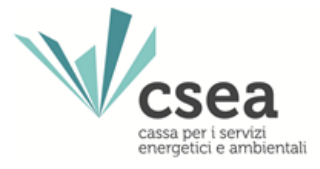

# **STEP 8:** L'operatore dovrà selezionare attraverso il menu **Mese Finale Competenza**<sup>(\*)</sup> il mese iniziale del periodo di competenza oggetto di fatturazione.

| Compilazione                                               | nuovo Modello MTI       | 3                                         |             |                   |       |   |                                |
|------------------------------------------------------------|-------------------------|-------------------------------------------|-------------|-------------------|-------|---|--------------------------------|
| Delibera *                                                 |                         | ATO *                                     |             | Tipo Periodo *    |       |   | Aggiungi un movo modello per i |
| Anno 2021 - Aut.                                           | Ambito N. 2 "Biellese 👻 | ATO 2 - Biellese - W                      | ercellese 👻 | BIMESTRALE        |       | ~ | di competenza.                 |
| Modello *                                                  |                         | Anno Fatturazione *                       |             | Periodo Fatturazi | one * |   | * campi obbligatori            |
| Modello Quota MTI                                          | · ·                     | 2021                                      | ×           | Novembre/Dice     | mbre  | ~ | Compila                        |
| Mese Iniziale Compe                                        | enza *                  | Mese Finale Compete                       | nza *       |                   |       |   |                                |
| Gennaio                                                    | ~                       | Ottobre                                   | ~           |                   |       |   |                                |
|                                                            |                         |                                           |             |                   |       |   |                                |
|                                                            |                         |                                           |             |                   |       |   |                                |
| Ricerca Model                                              | li compilati MTI3       |                                           |             |                   |       |   |                                |
| Ricerca Model                                              | li compilati MTI3       | Modello                                   |             |                   |       |   |                                |
| Ricerca Model<br>Delibera<br>Seleziona                     | li compilati MTI3       | Modello<br>Seleziona                      | v           | 1                 |       |   | Ricerca                        |
| Ricerca Model<br>Delibera<br>Seleziona<br>ATO              | li compilati MTI3       | Modello<br>Seleziona<br>Anno              | v           |                   |       |   | Ricerca                        |
| Ricerca Model<br>Delibera<br>Seleziona<br>ATO<br>Seleziona | li compilati MTI3<br>~  | Modello<br>Seleziona<br>Anno<br>Seleziona | v           |                   |       |   | Ricerca                        |

(\*) Rappresenta l'ultimo mese del periodo di competenza di fatturazione nel bimestre della dichiarazione di riferimento. Nel caso in esame, ad esempio, occorre inserire come "Mese Finale Competenza" il mese di Ottobre.

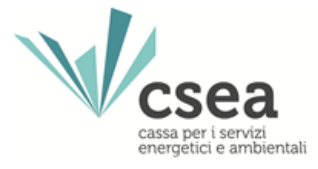

STEP 9: Dopo aver selezionato i dati richiesti, il Gestore dovrà confermare l'operazione

selezionando il pulsante "Compila".

| o ornpriazione nao                | to modello millio    | 3                                                    |                                       |                                        |                    |
|-----------------------------------|----------------------|------------------------------------------------------|---------------------------------------|----------------------------------------|--------------------|
| Delibera *                        |                      | ATO *                                                | Tipo Periodo *                        | Aggiungi un nuov                       | o modello per il j |
| Anno 2021 - Aut. Amb<br>Modelio * | ito N. 2 "Bieliese 👻 | ATO 2 - Biellese - Vercellese<br>Anno Fatturazione * | BIMESTRALE     Periodo Fatturazione * | di competenza.     * campi obbligatori |                    |
| Modello Quota MTI3                | ~                    | 2021                                                 | Novembre/Dicembre                     | - ·                                    | Compila            |
| Gennaio                           | ~                    | Ottobre                                              | <u> </u>                              |                                        |                    |
| Ricerca Modelli co                | mpilati MTI3         |                                                      |                                       |                                        |                    |
|                                   |                      | Modello                                              |                                       |                                        |                    |
| Delibera                          |                      | myyeny                                               |                                       |                                        |                    |
| Delibera<br>Seleziona             | ~                    | Seleziona                                            | ~                                     |                                        | Ricerca            |
| Delibera<br>Seleziona<br>ATO      | ~                    | Seleziona                                            | v                                     |                                        | Ricerca            |

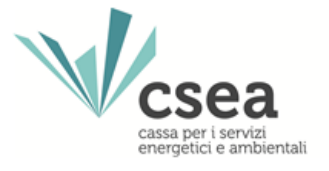

**STEP 10:** Il Gestore viene reindirizzato alla pagina denominata **"Dettaglio Modello"**<sup>(\*)</sup>, al fine di poter inserire i volumi fatturati all'utenza per tipologia di servizio (Depurazione, Fognatura, Acquedotto).

| Home Gestione Modelli Gestione Riepilogativi Invio Did<br>CSEA<br>try Idree                                                | iarazione con Firma Rattifiche Gestori I | Pratiche Spot Quota MTI-3 2020/2023 - |                                                                       | LOS           |
|----------------------------------------------------------------------------------------------------|------------------------------------------|---------------------------------------|-----------------------------------------------------------------------|---------------|
| Dettaglio Modello                                                                                                    |                                          |                                       |                                                                       |               |
| Delibera: Anno 2020 Auit, Ambito 2 "Bielese, Vercellese, Casalese" n.<br>Anno: 2021<br>Perido Competenza: Gennaio/Novembre | Modello: Modello<br>Tipo Periodo: BIM    | Luda MTI3<br>ESTRALE                  | ATO: ATO 2 - Bielese - Vercelese<br>Valore Periodo: Novembre/Dicembre |               |
| Depurazione                                                                                                    |                                          |                                       |                                                                       |               |
| Anguela uter* Values<br>0.002 c6/m* 100000                                                                                 |                                          |                                       | 2                                                                     | gente<br>00 € |
| Fognatura                                                                                                    |                                          |                                       |                                                                       |               |
| Alguess etm* Volumi                                                                                                    | an (41)                                  |                                       | 2                                                                     | yofo<br>00€   |
|                                                                                                    | -                                        |                                       |                                                                       |               |
| Acquedotto                                                                                                    |                                          |                                       |                                                                       |               |
| Aliquela offin' Volumi                                                                                                    |                                          |                                       | -                                                                     | gota          |
| 0.002 oEm*                                                                                                    | 00 m*                                    |                                       | 2                                                                     | 00 C          |
| Totale                                                                                                    |                                          |                                       |                                                                       |               |
| Importo: 500 €                                                                                                    |                                          |                                       |                                                                       |               |
| 0 PDF                                                                                                    |                                          | ✓ Salva Modello                       | × Cancella Modelio                                                    |               |

(\*) Nella parte sommitale sono riportati i dati selezionati in precedenza (Delibera, ATO, Modello, Anno, Tipo Periodo, Valore Periodo e Periodo Competenza). Si ricorda che tali dati identificano sia il bimestre di fatturazione, sia il periodo di erogazione dei volumi resi all'utenza (competenza).

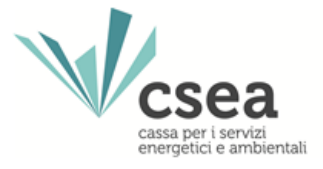

## **STEP 11:** Una volta compilati i campi afferenti al Modello<sup>(\*)</sup> oggetto di dichiarazione occorre selezionare il tasto Salva Modello<sup>(\*\*)</sup>.

| Dettaglio Modello                                                                                                    |  |
|----------------------------------------------------------------------------------------------------|--|
| Delibera: Anno 2020     ALUL, Ambibo 2 "Bielese, Vercellese, Casalese" n.     Modello: Modello Quota MTI3     ATO: ATO 2 - Bielese - Vercellese       Anno: 2021     Tipo Periodo: BIMESTRALE     Valore Periodo: Novembre/Dicembre |  |
| Depurazione                                                                                                    |  |
| Algula dita' Wurd Inget                                                                                                    |  |
| 0.002 c6 m* 200 6                                                                                                    |  |
| Fognatura                                                                                                    |  |
| Algula dini Vouni Ingel                                                                                                    |  |
| 0.002 o6/m* 10000000 m*                                                                                                    |  |
| Acquedotto                                                                                                    |  |
| Albuds ditri Voluni Inger                                                                                                    |  |
| 0.002 of m* 200 f                                                                                                    |  |
| Totale                                                                                                    |  |
| Importo: 000 €                                                                                                    |  |
|                                                                                                    |  |
| ● PDF ✓ Salva Modelo × Cancella Modelo                                                                                                    |  |

- (\*) Il modello può essere sempre modificato prima dell'invio della dichiarazione.
- (\*\*) I valori modificati sono acquisiti dal sistema solo dopo aver selezionato il tasto "Salva Modello".

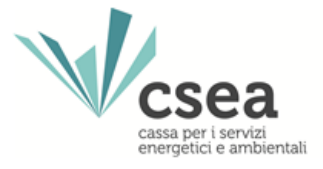

**STEP 12:** Il sistema avvisa la corretta acquisizione mediante il messaggio "**Ok! Operazione avvenuta con successo**". L'operatore può quindi procedere alla compilazione degli altri modelli in maniera analoga a quanto appena analizzato.

| Ok! Operazione avvenuta con successo!                  |                                     |                                                         |                                                                         |
|--------------------------------------------------------|-------------------------------------|---------------------------------------------------------|-------------------------------------------------------------------------|
| Dettaglio Modello                                      |                                     |                                                         |                                                                         |
| belbera: Anno 2020 - Ault, Arthbito N. 2<br>Anno: 2021 | "Bieliese, Verceliese, Casalese" n. | Modelle: Modello Quota MTI3<br>Tipo Periodo: BIMESTRALE | ATO: ATO 2 - Biellese - Vercellese<br>Valore Periodo: Novembre/Dicembre |
| Depurazione                                            |                                     |                                                         |                                                                         |
| Allqueia et mi                                         | Volumi                              |                                                         | importe                                                                 |
| 0.002 c€im*                                            | 10000000                            | a*                                                      | 200€                                                                    |
| Fognatura                                              |                                     |                                                         |                                                                         |
| Aliquela etm'                                          | Volumi                              |                                                         | imports .                                                               |
| 0.002 offini*                                          | 10000000                            | et.                                                     | 200 C                                                                   |
| Acquedotto                                             |                                     |                                                         |                                                                         |
| Allquela elimi                                         | Volumi                              |                                                         | importe                                                                 |
| 0.002 o€'m*                                            | 1000000                             | a*                                                      | 200 <del>(</del>                                                        |
| Totale                                                 |                                     |                                                         |                                                                         |
| Impactor 500.6                                         |                                     |                                                         |                                                                         |

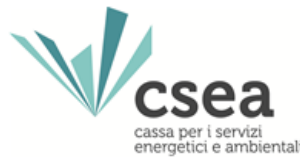

**STEP 13:** Facendo riferimento all'esempio in questione, per dichiarare i volumi di competenza dell'annualità 2020 il gestore dovrà seguire le istruzioni di cui alle slide comprese tra pag. 6 e 17, ad eccezione del fatto che dovrà dichiarare: la "Delibera" riconducibile all'Anno 2020, Gennaio come "Mese iniziale di Competenza" e Dicembre come "Mese finale di Competenza".

| Compilazione nuovo Mod                                                                      | lello MTI3 | L1                                                                                  |   |                        |   |                                       |  |
|---------------------------------------------------------------------------------------------|------------|-------------------------------------------------------------------------------------|---|------------------------|---|---------------------------------------|--|
| Delibera *<br>Anno 2020 - Aut. Ambito N. 2 "Biellese 👻<br>Modello *<br>Modello Quota MTIS 👻 |            | ATO *                                                                               |   | Tipo Periodo *         |   | Analumai un muno modello ner il r     |  |
|                                                                                             |            | ATO 2 - Biellese - Vercellese   Anno Fatturazione *  2021  Mese Finale Competenza * |   | BIMESTRALE             | * | di competenza.<br>* campi obbligatori |  |
|                                                                                             |            |                                                                                     |   | Periodo Fatturazione * |   |                                       |  |
|                                                                                             |            |                                                                                     |   | Novembre/Dicembre      | Ý | Compila                               |  |
|                                                                                             |            |                                                                                     |   |                        |   | Contraction of the second             |  |
| Gennalo                                                                                     | *          | Dicembre                                                                            | * |                        |   |                                       |  |
| Ricerca Modelli compilati                                                                   | MTI3       | Modello                                                                             |   |                        |   |                                       |  |
| Seleziona 👻                                                                                 |            | Seleziona 👻                                                                         |   |                        |   | Ricerca                               |  |
|                                                                                             |            |                                                                                     |   |                        |   |                                       |  |
| ATO                                                                                         |            |                                                                                     |   |                        |   |                                       |  |

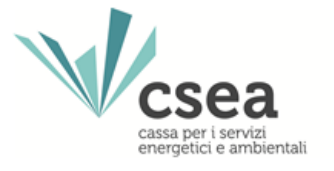

L'operatore può verificare lo stato di compilazione delle dichiarazioni relative ai bimestri di fatturazione selezionando (mediante il tasto lente d'ingrandimento) il bimestre di riferimento<sup>(\*)</sup> in corrispondenza dello riquadro "**Stato spedizioni**" posto nella parte inferiore della *Home page*.

| y Idrico                                                |                                                                                                    |                                                                        |               |                                                                                                    |                                    |                                                           |                                                           |       |         |
|---------------------------------------------------------|----------------------------------------------------------------------------------------------------|------------------------------------------------------------------------|---------------|----------------------------------------------------------------------------------------------------|------------------------------------|-----------------------------------------------------------|-----------------------------------------------------------|-------|---------|
| Info                                                    | rmazioni Azien                                                                                                    | dali                                                                   |               |                                                                                                    |                                    |                                                           |                                                           |       |         |
| Ra<br>H2<br>Inc<br>Via<br>Pa<br>01<br>Co<br>12<br>State | gione Sociale<br>OCSEA SPA<br>IIIIZZO<br>I Cesare beccaria, ROM<br>IIIIa IVA<br>234567890<br>dice Fiscale<br>34567899<br>O Spedizioni                                                                                                    | ra (00166). Roma, Lazi                                                 | 0             | Codice CSEA<br>4209E<br>Tipologia Settore Att<br>Settore Idrico<br>Dettaglio Settore Att<br>Acquedotto - Depui<br>Pec<br>acqua@pec.csea.it | vita<br>vita<br>azione - Fognatura |                                                           |                                                           |       |         |
| Anno                                                    |                                                                                                    |                                                                        |               |                                                                                                    |                                    |                                                           |                                                           | -     |         |
| 2021                                                    |                                                                                                    | ~                                                                      |               |                                                                                                    |                                    |                                                           |                                                           | R     | icerca  |
|                                                         | nno Tipo Periodo                                                                                                    | Periodo                                                                | N* Spedizione | Data creazione                                                                                                    | Data speciatione                   | Stato                                                     | Categoria                                                 |       |         |
| ٨                                                       |                                                                                                    | Gernalo/Pebbraio                                                       | 1.            | 05/03/2020                                                                                                    | 14/04/2020                         | Ascettata                                                 | STANDARD                                                  | Q (0) | H 🗰 13  |
| 2                                                       | 021 EIMESTRALE                                                                                                    |                                                                        |               | 21/05/2020                                                                                                    | 26/05/2020                         | Accettata                                                 | STANDARD                                                  | 9.0   | SI 🗰 82 |
| 2                                                       | 121 BIMESTRALE<br>121 BIMESTRALE                                                                                                    | MarzolAprile                                                           | 1             |                                                                                                    |                                    |                                                           |                                                           |       |         |
| 2                                                       | 021 EIMESTRALE<br>021 EIMESTRALE<br>021 EIMESTRALE                                                                                                    | MarzolAprile<br>Maggio/Glugno                                          | 1             | 07/07/2020                                                                                                    | 31/07/2020                         | Accettata                                                 | STANDARD                                                  | 9 0   | U = 12  |
| 2                                                       | 001         BHMESTRALE           021         BHMESTRALE           021         BHMESTRALE           021         BHMESTRALE           021         BHMESTRALE                                                                                                    | MarzolAprile<br>Maggio/Giugno<br>Lugiko/Agosto                         | 1             | 01/07/2020<br>10/06/2020                                                                                                    | 31/07/2020                         | Accettata<br>Compliazione                                 | STANDARD                                                  | Q 0   |         |
| 2                                                       | 001 BINESTRALE<br>001 BINESTRALE<br>001 BINESTRALE<br>01 BINESTRALE<br>101 BINESTRALE                                                                                                    | Maggio/Gugno<br>Lugilo/Agosto<br>Settembre/Otobre                      | 1             | 07/07/2020<br>10/09/2020<br>03/12/2020                                                                                                    | 31/07/2020                         | Accettata<br>Compliazione<br>Compliazione                 | STANDARD<br>STANDARD<br>STANDARD                          | 9     |         |
| · · · · · · · · · · · · · · · · · · ·                   | D01         BINESTRALE           D01         BINESTRALE           D01         BINESTRALE           D01         BINESTRALE           D01         BINESTRALE           D01         BINESTRALE           D01         BINESTRALE           D01         BINESTRALE | Maggio/Gugno<br>Lugilo/Gugno<br>Settembre/Ottobre<br>Settembre/Ottobre | 1             | 01/07/2020<br>10/06/2020<br>03/12/2020<br>04/12/2020                                                                                       | 31/07/2020                         | Accettata<br>Compliazione<br>Compliazione<br>Compliazione | STANDARD<br>STANDARD<br>STANDARD<br>Doole MTI-3 2020/2021 | Q 0 0 |         |

(\*) Per verificare lo stato delle dichiarazioni afferenti a bimestri di annualità precedenti selezionare l'anno dal menu Anno posto in corrispondenza del riquadro "Stato Spedizioni".

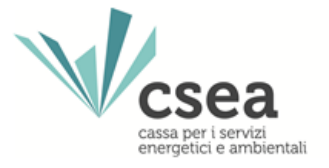

**STEP 14:** Completato l'inserimento dei modelli, attraverso la selezione del pulsante **"Gestione Riepilogativi"**, posto nel menù a tendina **Quota MTI-3 2020/2023**, si accede alla seguente maschera:

| ettaglio Riepilogativo                                       |                              |                                   |
|--------------------------------------------------------------|------------------------------|-----------------------------------|
| lice CSEA: 4203E                                             | Ragione Sociale: H20CSEA spa | Tipo Dichiarazione: DICHIARAZIONE |
| io: 2021                                                     | Tipo Periodo: BIMESTRALE     | Valore Periodo: Novembre/Dicembre |
| odello dichiarativo anno competenze 2021                     |                              |                                   |
| mero modelli inviati per il bim, di fatt. corrente           |                              | 1                                 |
| lumi totali dai modelli inviati [Smc] - ACQUEDOTTO           |                              | 1000000 m*                        |
| lumi totali dai modelli inviati [Smc] - FOGNATURA            |                              | 1000000 m*                        |
| lumi totali dai modelli inviati [Smc] - DEPURAZIONE          |                              | 1000000 m*                        |
| porto Totale fatturato dai modelli inviati (€) - ACQUEDOTTO  |                              | 200€                              |
| porto Totale fatturato dai modelli inviati (€) - FOGNATURA   |                              | 200€                              |
| porto Totale fatturato dai modelli inviati (€) - DEPURAZIONE |                              | 200€                              |
| porto Totale dai modelli inviati (€)                         |                              | 800€                              |
| otondamento (€)                                              |                              | 0 €                               |
| porto contabilizzato 2021(€)                                 |                              | 600 ¢                             |
|                                                              |                              |                                   |
|                                                              |                              |                                   |

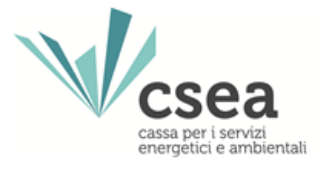

**STEP 15:** Si segnala che il campo **Arrotondamento (€)** consente di allineare il gettito determinato mediante compilazione dei modelli sul Data Entry Idrico, con quello effettivamente trascritto nei documenti contabili del Gestore.

| Ok! Operazione avvenuta con successo!                                                                                                    |                                                         |                                                                                                    | ×                                                                            |
|----------------------------------------------------------------------------------------------------|---------------------------------------------------------|----------------------------------------------------------------------------------------------------|------------------------------------------------------------------------------|
| Dettaglio Riepilogativo                                                                                                    |                                                         |                                                                                                    |                                                                              |
| Codice CSEA: 4203E<br>Anno: 2021                                                                                                    | Ragione Sociale:H20CSEA spa<br>Tipo Periodo: BIMESTRALE | Tipo Di<br>Valore f                                                                                                    | chiarazione: DICHIARAZIONE<br>Periodo: Novembre/Dicembre                     |
| Modello dichiarativo anno competenze 2021                                                                                                    |                                                         |                                                                                                    |                                                                              |
| Numero modelli inviati per il bim. di fatt. corrente<br>Volumi totali dai modelli inviati [Smc] - ACQUEDOTTO<br>Volumi totali dai modelli inviati [Smc] - FOGNATURA<br>Volumi totali dai modelli inviati (Smc] - DEPURAZIONE<br>Importo Totale fatturato dai modelli inviati (€) - ACQUEDOTTO<br>Importo Totale fatturato dai modelli inviati (€) - DEPURAZIONE<br>Importo Totale fatturato dai modelli inviati (€) - DEPURAZIONE<br>Importo Totale fatturato dai modelli inviati (€) - DEPURAZIONE<br>Importo Totale fatturato dai modelli inviati (€) - DEPURAZIONE<br>Importo Totale fatturato dai modelli inviati (€)<br>Arrotondamento (€) |                                                         | 1<br>1<br>1<br>2<br>2<br>2<br>2<br>2<br>3<br>6<br>1<br>1<br>1<br>2<br>2<br>2<br>2<br>2<br>3<br>6<br>8<br>1<br>1<br>1<br>1<br>1<br>1<br>1<br>1<br>1<br>1<br>1<br>1<br>1<br>1<br>1<br>1<br>1<br>1 | 0000000 m*<br>0000000 m*<br>000000 m*<br>00 €<br>00 €<br>00 €<br>5 €<br>05 € |
| Note                                                                                                    |                                                         | ✓ Sat                                                                                                    | va Riepilogativo                                                             |

Una volta verificata la correttezza del totale dei volumi e degli importi oggetto di dichiarazione occorre selezionare il tasto Salva Riepilogativo. Il sistema avvisa la corretta acquisizione mediante il messaggio **Ok! Operazione avvenuta con successo**.

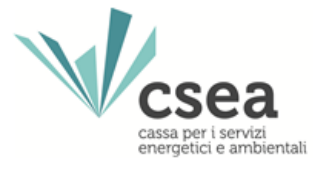

**STEP 16:** A seguito dell'inserimento dei modelli e della creazione del relativo riepilogativo, l'utente, selezionando il pulsante "**Firma**", del menù a tendina Quota MTI-3 2020/2023, accederà alla maschera di seguito riportata. Una volta selezionati i campi obbligatori è possibile scaricare il pdf della relativa Dichiarazione tramite il tasto "**Download**", sia per presa visione sia per la firma digitale della medesima dichiarazione.

|          | A Home         | Gestione Modelli | Gestione Riepilogativi | Invio Dichiarazione con Firma | Rettifiche | Gestori | Pratiche Spot | Quota MTI-3 | 2020/2023 -      | LUtente:                                         |
|----------|----------------|------------------|------------------------|-------------------------------|------------|---------|---------------|-------------|------------------|--------------------------------------------------|
| DataEnti |                |                  |                        |                               |            |         |               | Compilazio  | ne Modelli       |                                                  |
|          | Firma Digitale | della Dichiaraz  | zione                  |                               |            |         |               | Compilazio  | ne Riepilogativi | 1                                                |
| Г        |                |                  | Tipo Doriodo *         |                               | Pariada    | *       | —t            | Firma       |                  |                                                  |
|          | Seleziona      | ~                | Seleziona              | ~                             | Selez      | iona    |               | Retuilche   | digitalmente pe  | trazione da firmare<br>er effettuare il download |
| L        |                |                  |                        |                               |            |         |               |             | * campi obblige  | ıtori                                            |
|          |                |                  |                        |                               |            |         |               |             |                  | Download                                         |
|          |                |                  |                        |                               |            |         |               |             | Carica il docu   | mento firmato diaitalmente in                    |
|          |                |                  |                        |                               |            |         |               |             | formato p7m.     |                                                  |
|          |                |                  |                        |                               |            |         |               |             | Scegli file      | Nessun filelezionato                             |
|          |                |                  |                        |                               |            |         |               |             |                  | ❶ Upload                                         |
|          |                |                  |                        |                               |            |         |               |             |                  |                                                  |
|          |                |                  |                        |                               |            |         |               |             |                  |                                                  |
|          |                |                  |                        |                               |            |         |               |             |                  |                                                  |
|          |                |                  |                        |                               |            |         |               |             |                  |                                                  |

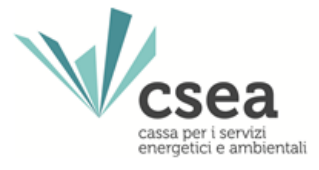

**STEP 17:** Per iniziare il processo di verifica della firma è necessario selezionare dal proprio pc il file firmato, con estensione .p7m, tramite il pulsante **"Scegli file**". Effettuata la scelta del file da inviare al sistema per effettuare il processo di invio, controllo e firma è necessario selezionare il pulsante **"Upload**".

| AHome<br>DataEntry Idrico        | Gestione Modelli | Gestione Riepilogativi   | Invio Dichiarazione con Firma | Rettifiche | Gestori | Pratiche Spot            | Quota MTI-3 2020/2023 - | LUtente                                                                                                    |
|----------------------------------|------------------|--------------------------|-------------------------------|------------|---------|--------------------------|-------------------------|----------------------------------------------------------------------------------------------------|
| Firma Digitale<br>Anno *<br>2021 | della Dichiara:  | Zione<br>Tipo P.<br>BIME | eriodo *<br>:STRALE V         |            | Perio   | odo *<br>vembre/Dicembre | *                       | <b>Cerca</b> la dichiarazione da firmare digitalmente per<br>effettuare il download                                    |
|                                  |                  |                          |                               |            |         |                          |                         | * campi obbligatori Download Carica il documento firmato digitalmente in formato p7m. Scegli file Nessun filelezionato |
|                                  |                  |                          |                               |            |         |                          |                         | © Upload                                                                                                    |
|                                  |                  |                          |                               |            |         |                          |                         |                                                                                                    |